## 即時振込サービスの登録・解除、振込操作時間の設定方法

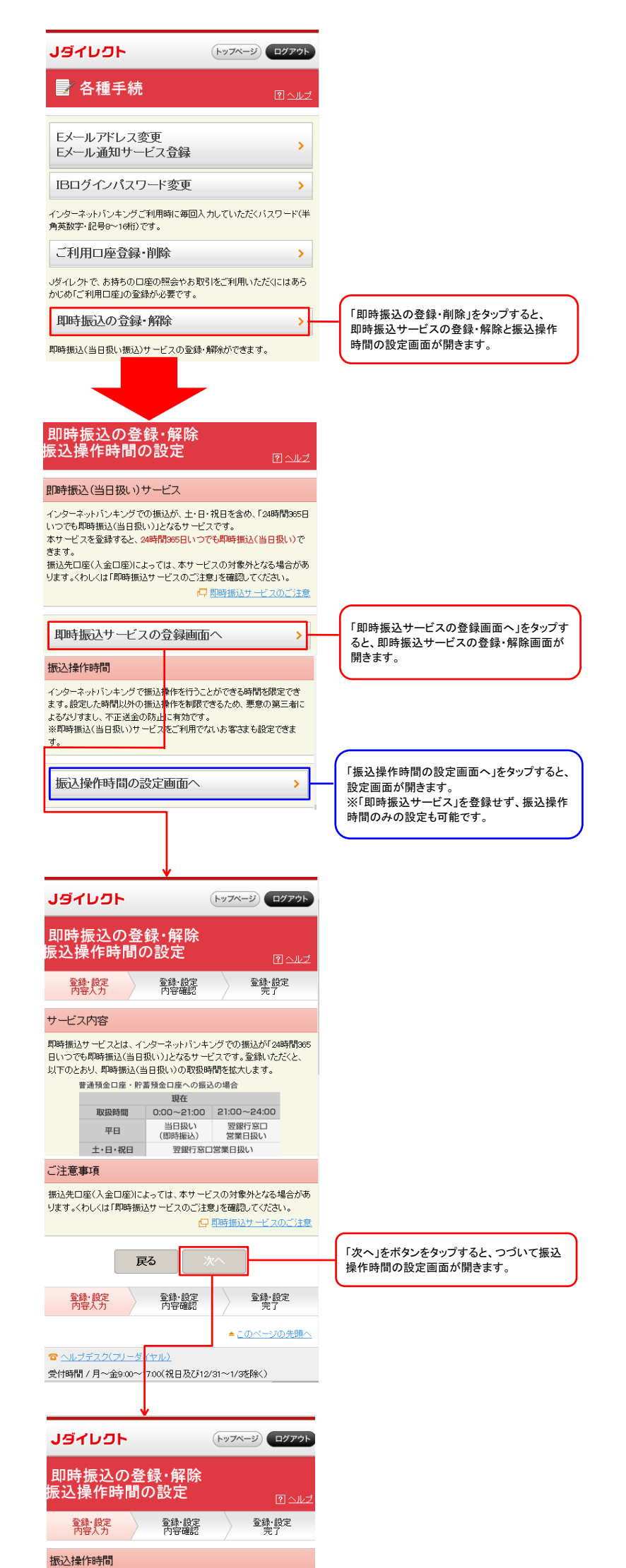

インターネットバンキングで振込操作を行うことができる時間を限定でき ます。設定した時間以外の振込操作を制限できるため、悪意の第三者に よるなりすまし、不正送金の防止に有効です。

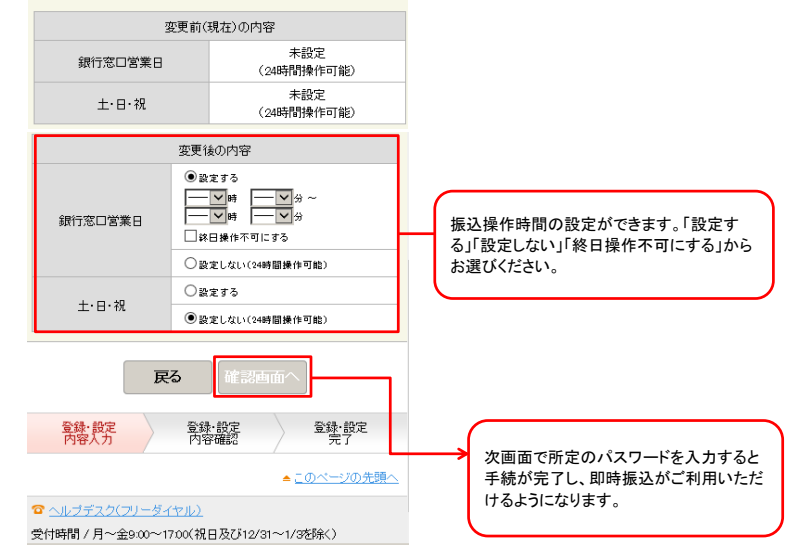